## PowerSchool Parent Portal Account: Access to Report Cards for Grades 5 to 12

Before you can log in to PowerSchool Parent Portal, you will need to have an account to which your students will be attached to.

\*If you do not have this information or have questions, please contact the school office.

### Logging in:

Use PowerSchool Parent Portal anywhere you have access to the Internet.

- Launch a web browser and go to PowerSchool Parent Portal URL: <u>https://powerschool.cesd73.ca/public/</u>
- You can also access PowerSchool Parent Portal by going to the Chinook's Edge Website <u>http://www.cesd73.ca</u>
  Menu (=) >Student & Parents> Student & Parent Links> PowerSchool

### Missing a Student on your existing Account

Sign in to existing account, if your child is not there <u>please contact the school</u> to get them added. **MUST be LEGAL GUARDIANS** Student Names will appear in the top left corner. You can move back and forth between students.

#### **Report card location**

Look for Report Card icon at the bottom in the left column, you can click on the report card you wish to view. It can be printed or saved to a pdf.

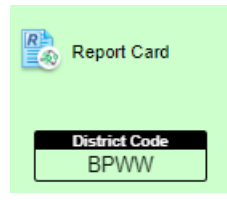

# Student Report Card

| Report Card                  |    |  |  |
|------------------------------|----|--|--|
|                              |    |  |  |
| School Year 2023-2024 ¥      |    |  |  |
| Name                         |    |  |  |
| Grade 7 - Mid-Year - 2023-20 | 24 |  |  |